# СОГЛАСОВАНО

Генеральный директор АО «АКТИ-Мастер» ECTBO *Ш* В.В. Федулов 20 » июня 2022 г. ТИ-Масте I-Master MOCKBA

Государственная система обеспечения единства измерений

Комплексы портативные измерительные КОД-М

Методика поверки ЮВМА.410100.001МП

> Москва 2022

### 1 ОБЩИЕ ПОЛОЖЕНИЯ

1.1 Настоящая методика поверки распространяется на комплексы портативные измерительные КОД-М (далее – комплексы), изготавливаемые ЗАО НПК «Эталон», и устанавливает методы и средства их поверки.

1.2 Поверка обеспечивает прослеживаемость к государственным эталонам:

- ГЭТ 13-2001 по государственной поверочной схеме для средств измерений постоянного электрического напряжения и электродвижущей силы (приказ Росстандарта от 30.12.2019 г. № 3457);

- ГЭТ 4-91 по государственной поверочной схеме для средств измерений силы постоянного электрического тока диапазоне от 1.10<sup>-16</sup> до 100 А (приказ Росстандарта от 01.10.2018 г. № 2091).

1.3 Операции поверки выполняются методами прямых измерений.

# 2 ПЕРЕЧЕНЬ ОПЕРАЦИЙ ПОВЕРКИ

2.1 При проведении поверки должны быть выполнены операции поверки, указанные в таблице 1.

| Наименование операции                                                                             | Проведени<br>при п | е операции<br>оверке | Номер<br>пункта |
|---------------------------------------------------------------------------------------------------|--------------------|----------------------|-----------------|
|                                                                                                   | первичной          | периодической        | методики        |
| Внешний осмотр                                                                                    | да                 | да                   | 7               |
| Контроль условий поверки (при подготовке к<br>поверке и опробовании средства измерений)           | да                 | да                   | 3               |
| Опробование (при подготовке к поверке и<br>опробовании средства измерений)                        | да                 | да                   | 8               |
| Проверка программного обеспечения                                                                 | да                 | да                   | 9               |
| Определение метрологических характеристик и под<br>средства измерений метрологическим требованиям | тверждение сос     | ответствия           | 10              |
| Определение погрешности измерения силы<br>переменного тока токовыми клещами ТК-5                  | да                 | да                   | 10.1            |
| Определение погрешности измерения силы<br>переменного тока токовыми клещами ТК-200Д               | да                 | да                   | 10.2            |
| Определение погрешности измерения постоянного напряжения в цепях питания                          | да                 | да                   | 10.3            |
| Определение погрешности измерения переменного напряжения в цепях питания                          | да                 | да                   | 10.4            |
| Определение погрешности измерения постоянного напряжения на каналах аналогового ввода             | да                 | да                   | 10.5            |
| Определение погрешности измерения переменного напряжения на каналах аналогового ввода             | да                 | да                   | 10.6            |
| Определение погрешности измерения силы постоянного тока на каналах аналогового ввода              | да                 | да                   | 10.7            |

Таблица 1 – Операции поверки

2.2 Периодическая поверка по письменному запросу пользователя может быть выполнена для отдельных измерительных каналов комплекса по соответствующим операциям, указанным в таблице 1.

## 3 ТРЕБОВАНИЯ К УСЛОВИЯМ ПРОВЕДЕНИЯ ПОВЕРКИ

В соответствии с ГОСТ 8.395-80 и с учетом условий, при которых нормируются метрологические характеристики комплексов, а также по условиям применения средства поверки при проведении поверки должны соблюдаться следующие требования:

- температура воздуха в помещении (20 ±5) °С;

- относительная влажность воздуха от 30 до 80 %;

- атмосферное давление от 84 до 106 кПа (от 630 до 795 мм рт.ст.).

#### 4 ТРЕБОВАНИЯ К СПЕЦИАЛИСТАМ, ОСУЩЕСТВЛЯЮЩИМ ПОВЕРКУ

К проведению поверки допускаются лица, имеющие высшее или среднетехническое образование, практический опыт в области электрических измерений, и имеющие документ о квалификации в соответствии с действующими нормативно-правовыми актами в области аккредитации.

#### 5 МЕТРОЛОГИЧЕСКИЕ И ТЕХНИЧЕСКИЕ ТРЕБОВАНИЯ К СРЕДСТВАМ ПОВЕРКИ

5.1 Рекомендуется применять средства поверки, указанные в таблице 2.

| Наименование<br>средства<br>поверки                                   | Номер<br>пункта<br>методики<br>поверки | Требуемые<br>метрологические и технические<br>характеристики                                                                                                    | Рекомендуемый тип<br>средства поверки,<br>регистрационный<br>номер ФИФ ОЕИ |
|-----------------------------------------------------------------------|----------------------------------------|----------------------------------------------------------------------------------------------------|----------------------------------------------------------------------------|
| Калибратор<br>переменного тока                                        | 10.1<br>10.2                           | допускаемая относительная погрешность<br>воспроизведения силы переменного тока: от<br>0,1 до 20 А на частотах от 40 до 65 Гц<br>в пределах $\pm 0,25$ %;<br>от 0,1 до 20 А на частотах от 0,4 до 10 кГц в<br>пределах $\pm 0,6$ %;<br>от 25 до 200 А на частотах от 40 до 55 Гц<br>в пределах $\pm 0,25$ %;<br>от 25 до 200 А на частотах от 55 до 400 Гц в<br>пределах $\pm 0,8$ % | Калибратор<br>универсальный<br>9100<br>с опцией 200;<br>рег. № 25985-09    |
| Калибратор<br>постоянного<br>напряжения                               | 10.3<br>10.5                           | допускаемая относительная погрешность<br>воспроизведения постоянного напряжения:<br>от 0,1 до 10 В в пределах ±0,02 %;<br>от 10 до 600 В в пределах ±0,1 %                                                                                                    |                                                                            |
| Калибратор<br>переменного<br>напряжения                               | 10.4<br>10.6                           | допускаемая относительная погрешность<br>измерения переменного напряжения:<br>10 В на частотах от 0,01 до 50 кГц,<br>от 10 до 600 В на частотах от 0,045 до 1 кГц<br>в пределах ±0,2 %                                                                                                    |                                                                            |
| Калибратор<br>постоянного тока                                        | 10.7                                   | допускаемая относительная погрешность<br>измерения силы постоянного тока<br>от 10 до 25 мА в пределах ±0,02 %                                                                                                    |                                                                            |
|                                                                       |                                        | Вспомогательные средства поверки                                                                                                    |                                                                            |
| Измеритель<br>температуры,<br>влажности и<br>атмосферного<br>давления | 3                                      | пределы допускаемой абсолютной<br>погрешности измерения температуры<br>±0,5 °C в диапазоне от 0 °C до 50 °C; пределы<br>абсолютной погрешности измерений<br>относительной влажности<br>±3 % в диапазоне от 40 % до 90 %; пределы<br>абсолютной погрешности измерений<br>атмосферного давления<br>±0,2 кПа в диапазоне от 86 кПа до 106 кПа                                          | Термогигрометр<br>ИВА-6Н-Д;<br>рег. № 46434-11                             |

Таблица 2 – Средства поверки

5.2 Допускается применять другие аналогичные средства поверки, обеспечивающие определение метрологических характеристик поверяемых комплексов с требуемой точностью.

### 6 ТРЕБОВАНИЯ (УСЛОВИЯ) ПО ОБЕСПЕЧЕНИЮ БЕЗОПАСНОСТИ ПРОВЕДЕНИЯ ПОВЕРКИ

6.1 При проведении поверки должны быть соблюдены требования безопасности в соответствии с ГОСТ 12.3.019-80.

6.2 Необходимо соблюдать меры предосторожности, изложенные в руководстве по эксплуатации комплексов ЮВМА.410100.001РЭ, а также меры безопасности, указанные в руководстве по эксплуатации средства поверки.

6.3 Во избежание несчастного случая и для предупреждения повреждения поверяемого комплекса необходимо обеспечить выполнение следующих требований:

- присоединения оборудования следует выполнять при отключенных входах и выходах (отсутствии напряжения на разъемах);

- запрещается работать с комплексом в случае обнаружения его повреждения.

### 7 ВНЕШНИЙ ОСМОТР СРЕДСТВА ИЗМЕРЕНИЙ

7.1 При проведении внешнего осмотра комплекса проверяются:

- правильность маркировки и комплектность;

- чистота и исправность разъемов;

- отсутствие механических повреждений;

- заряд аккумуляторных батарей (в случае низкого заряда следует выполнить зарядку в соответствии с пунктом 1.4.4 руководства по эксплуатации).

7.2 При наличии дефектов или повреждений, препятствующих нормальной эксплуатации поверяемого комплекса, его следует направить заявителю поверки (пользователю) для ремонта.

#### 8 ПОДГОТОВКА К ПОВЕРКЕ И ОПРОБОВАНИЕ СРЕДСТВА ИЗМЕРЕНИЙ

8.1 Выполнить установку программы «Конфигуратор КОД-М» в соответствии с указаниями руководства по эксплуатации ЮВМА.410100.001РЭ, если она не была установлена ранее.

8.2 Выполнить соединение основного блока и блока измерения напряжения. Включить основной блок и блок измерения напряжения.

8.3 После загрузки Windows, запустить программу «Конфигуратор КОД-М» для регистрации сигналов силы тока и напряжения.

После загрузки программы «Конфигуратор КОД-М», должно открыться главное окно программы, показанное на рисунке 1.

8.4 Нажать кнопку «Подключиться», после чего проверить активность управляющих областей «Частота синхронного сбора данных» и «Каналы».

Выбирать каналы регистрации силы тока в области «Токовые клещи» и проверить их активацию для выбора требуемых диапазонов и типа токовых клещей.

Убедиться в том, что программа не выдает сообщение об ошибке.

8.5 При необходимости провести калибровку комплекса в соответствии с Приложением Б Руководства по эксплуатации ЮВМА.410100.001РЭ. Для этого следует открыть вкладку «Тестирование» и выбрать пункт «Калибровка».

| Подключиться                             |          | О программе |           |  |  |
|------------------------------------------|----------|-------------|-----------|--|--|
| араметры измер                           | ений     |             |           |  |  |
| частота синхрон                          | ного сбо | ра данных   | 10 000 Гц |  |  |
| Выбрать все к                            | аналы    |             |           |  |  |
| □Bce → □Ua                               | Ub       | □Uc         |           |  |  |
| □ Bce → □ Ia                             | Ib Ib    | Elc         |           |  |  |
| $\Box$ Bce $\rightarrow \Box$ KBO        | KB3      | □ MBO □ MB3 | \$        |  |  |
| $\square$ Bce $\rightarrow$ $\square$ I1 | 12       | □I3 □U1     | □U2 □U3   |  |  |
| оковые клещи                             |          |             |           |  |  |
| ® TK-5                                   |          |             |           |  |  |
| <sup>О</sup> ТК-200Д (Диа                | пазон 1, | 0.5-24A)    |           |  |  |
| 🗇 ТК-200Д (Диа                           | пазон 2, | 24-240A)    |           |  |  |

Рисунок 1 - Стартовая экранная форма программы «Конфигуратор КОД-М»

# 9 ПРОВЕРКА ПРОГРАММНОГО ОБЕСПЕЧЕНИЯ

9.1 В главном окне программы «Конфигуратор КОД-М» (рис. 1) нажать кнопку «О программе».

9.2 Проверить отображаемый в информационном окне идентификационный номер версии программного обеспечения, он должен быть не ниже 1.0.

# 10 ОПРЕДЕЛЕНИЕ МЕТРОЛОГИЧЕСКИХ ХАРАКТЕРИСТИК И ПОДТВЕРЖДЕНИЕ СООТВЕТСТВИЯ СРЕДСТВА ИЗМЕРЕНИЙ МЕТРОЛОГИЧЕСКИМ ТРЕБОВАНИЯМ

Определение метрологических характеристик средства измерений выполнить по процедурам, изложенным в пунктах 10.1 ÷ 10.7. В конце каждого пункта даны критерии подтверждения соответствия средства измерений метрологическим требованиям.

# 10.1 Определение погрешности измерения силы переменного тока токовыми клещами ТК-5

10.1.1 При отключенном выходе (STANDBY) установить на калибраторе режим силы переменного тока.

10.1.2 Присоединить выходной кабель токовых клещей ТК-5 к гнездам канала А (В, С) основного блока комплекса КОД-М.

10.1.3 Пропустить кабель с разъемами «banana» из комплекта калибратора в окно токовых клещей ТК-5, зафиксировать его строго по центру окна в продольном направлении, присоединить разъемы кабеля к гнездам «I+» и «I–» калибратора, соблюдая полярность, указанную стрелкой на клещах.

10.1.4 Установить на комплексе КОД-М режим измерения силы переменного тока на пределе 5 А с токовыми клещами ТК-5, для чего на вкладке «Настройка» (рисунок 1) выбрать соответствующее значение в меню (выбор предела и канала - поставить галочку), как показано на рисунке 2.

Установить частоту синхронного сбора данных согласно частоте измеряемого сигнала (см. пункт 10.1.6).

| Отключиться                                                                  | О программе                                     |
|------------------------------------------------------------------------------|-------------------------------------------------|
| Параметры измерений<br>Частота синхронного                                   | сбора данных 10 000 Гц                          |
| 🗆 Выбрать все каналы                                                         | 1                                               |
| $\Box$ Bce $\rightarrow \Box$ Ua $\Box$ U                                    | b 🗆 Uc                                          |
| $\Box \operatorname{Bce} \to \Box \operatorname{Ia}  \Box \operatorname{Ib}$ | □Ic                                             |
| □ Bce → □ KBO □ KI                                                           | B3                                              |
| $\Box \operatorname{Bce} \to \Box \operatorname{I1}  \Box \operatorname{I2}$ | $2 \square I3 \square U1 \square U2 \square U3$ |
| Токовые клещи                                                                |                                                 |
| ● TK-5                                                                       |                                                 |
| ○ ТК-200Д (Диапазон                                                          | 1, 0.5-24A)                                     |
| ○ ТК-200Д (Диапазон                                                          | 2, 24-240A)                                     |

10.1.5 На вкладке «Тестирование» установить длительность регистрации 5 секунд, выбрать «Среднее» для регистрации среднеквадратичных значений сигнала, как показано на рисунке 3.

| Настройка Те | естирование     |                  |                 |                                                                                                    |
|--------------|-----------------|------------------|-----------------|----------------------------------------------------------------------------------------------------|
| Управление   |                 | Длительность     | 1               |                                                                                                    |
| Старт        | Стоп            | Регистрировать 5 | секунд          | Оскз     Среднее     Оскз     Скз     Оскз     Оскз     О |
| Тестировани  | е Калибровка    | Графики          |                 |                                                                                                    |
| U, B         | Ī,              | A                |                 |                                                                                                    |
| A [          | A               | 0.013369         |                 |                                                                                                    |
| В            | В               |                  |                 |                                                                                                    |
| C            | C               |                  | Проводятся изме | рения                                                                                                    |
| U, B         | U,              | В                |                 |                                                                                                    |
| КВО          | KB3             |                  | Чтение и        | анных из измерительного устроиства                                                                                                    |
| MBO          | MB3             | in the second    |                 |                                                                                                    |
|              | Каналы аналогов | ого ввода        |                 |                                                                                                    |
| I, A         | U               | В                |                 |                                                                                                    |
| 1            | 1               |                  |                 |                                                                                                    |
| 2            | 2               |                  |                 |                                                                                                    |
| 3            | 3               |                  |                 |                                                                                                    |

10.1.6 Активировать выход калибратора (ON).

Устанавливать на калибраторе значения частоты и силы тока, указанные в столбцах 2 и 3 таблицы 10.1

Нажимать клавишу «Старт» в меню программы для измерения и регистрации установленных значений силы тока (см. рисунок 3).

Записывать в столбец 4 таблицы 10.1 измеренные значения силы тока.

На частоте 1000 Гц и выше изменить дискретность сбора данных с 10 кГц (по умолчанию) на 200 кГц, после выполнения измерений перевести дискретность сбора данных на 10 кГц.

10.1.7 Перевести выход калибратора в отключенное состояние (STANDBY).

10.1.8 Выполнить действия по пунктам 1.2 – 1.7 для остальных каналов измерения силы тока клещами ТК-5 комплекса КОД-М, заменив в пунктах 1.2 и 1.4 соответствующие присоединения и настройки.

### КРИТЕРИЙ ПОДТВЕРЖДЕНИЯ СООТВЕТСТВИЯ МЕТРОЛОГИЧЕСКИМ ТРЕБОВАНИЯМ

Измеренные значения силы тока должны находиться в пределах допускаемых значений, указанных в таблице 10.1.

Пределы допускаемых значений силы тока вычислены по значениям относительной погрешности, приведенным в описании типа поверяемого средства измерений.

| Верхний предел<br>диапазона | Установленн<br>кали | ные значения на<br>браторе | Измеренное<br>значение силы | Пределы<br>допускаемых |  |
|-----------------------------|---------------------|----------------------------|-----------------------------|------------------------|--|
| измерений, А                | Частота, Гц         | Сила тока, А               | тока, А                     | значений, А            |  |
| 1                           | 2                   | 3                          | 4                           | 5                      |  |
|                             |                     | Канал А (В, С)             |                             |                        |  |
|                             |                     | 0,1                        |                             | 0,0995 0,1005          |  |
|                             | 48                  | 1                          |                             | 0,995 1,005            |  |
|                             |                     | 5                          |                             | 4,975 5,025            |  |
|                             |                     | 0,1                        |                             | 0,0995 0,1005          |  |
|                             | 55                  | 1                          |                             | 0,995 1,005            |  |
|                             | -                   | 5                          |                             | 4,975 5,025            |  |
|                             |                     | 0,1                        |                             | 0,0995 0,1005          |  |
| 5                           | 65                  | 1                          |                             | 0,995 1,005            |  |
|                             |                     | 5                          |                             | 4,975 5,025            |  |
|                             |                     | 0,1                        |                             | 0,0983 0,1017          |  |
|                             | 1000                | 1                          |                             | 0,983 1,017            |  |
|                             | -                   | 5                          | *                           | 4,915 5,085            |  |
| -                           |                     | 0,1                        |                             | 0,0980 0,1020          |  |
|                             | 5000                | 1                          |                             | 0,980 1,020            |  |
|                             |                     | 5                          |                             | 4,900 5,100            |  |

Таблица 10.1 - Погрешность измерения силы переменного тока клещами ТК-5

#### 10.2 Определение погрешности измерения силы переменного тока токовыми клещами ТК-200Д

10.2.1 При отключенном выходе (STANDBY) установить на калибраторе режим силы переменного тока.

10.2.2 Присоединить выходной кабель токовых клещей ТК-200Д к гнездам канала A (B, C) основного блока комплекса КОД-М. Переключатель диапазона на токовых клещах должен быть в положении «20 А».

10.2.3 Пропустить кабель с разъемами «banana» из комплекта калибратора в окно токовых клещей ТК-200Д, зафиксировать его строго по центру окна в продольном направлении, присоединить разъемы кабеля к гнездам «I+» и «I-» калибратора, соблюдая полярность, указанную стрелкой на клещах.

10.2.4 Установить на комплексе КОД-М режим измерения силы переменного тока на пределах 24 А с токовыми клещами ТК-200Д, для чего на вкладке «Настройка» выбрать соответствующее значение в меню (выбор предела и канала - поставить галочку), как показано на рисунке 4. Установить частоту синхронного сбора данных согласно частоте измеряемого сигнала (см. пункт 10.2.6).

10.2.5 На вкладке «Тестирование» установить длительность регистрации 5 секунд, выбрать «СКЗ» для регистрации среднеквадратичных значений сигнала (см. рисунок 3).

| Настройка Тестиро                          | вание           |           |
|--------------------------------------------|-----------------|-----------|
| Отключиться                                | О программе     |           |
| Параметры измерений                        |                 |           |
| Частота синхронного                        | сбора данных    | 10 000 FL |
| 🗆 Выбрать все канал                        | ы               |           |
| □ Bce → □ Ua □ U                           | Jb □Uc          |           |
| □ Bce → ☑ Ia □ I                           | b □Ic           |           |
| $\Box$ Bce $\rightarrow \Box$ KBO $\Box$ I | КВЗ □ МВО □ МВЗ |           |
| $\Box$ Bce $\rightarrow$ $\Box$ I1 $\Box$  | 2 □I3 □U1 [     | ∃U2 □U3   |
| Токовые клещи                              |                 |           |
| ○тк-5                                      |                 |           |
| • ТК-200Д (Диапазо)                        | н 1, 0.5-24А)   |           |
| ○ ТК-200Д (Диапазо                         | H 2, 24-240A)   |           |

10.2.6 Активировать выход калибратора (ON).

Устанавливать на калибраторе значения частоты и силы тока, указанные в столбцах 2 и 3 таблицы 10.2.1.

Нажимать клавишу «Старт» в меню программы для измерения и регистрации установленных значений силы тока (см. рисунок 3).

Записывать в столбец 4 таблицы 10.2 измеренные значения силы тока.

На частоте 1000 Гц и выше изменить дискретность сбора данных с 10 кГц (по умолчанию) на 200 кГц, после выполнения измерений перевести дискретность сбора данных на 10 кГц.

10.2.7 Перевести выход калибратора в отключенное состояние (STANDBY).

10.2.8 Выполнить действия по пунктам 10.2.2 – 10.2.7 для остальных каналов измерения силы тока клещами ТК-200Д комплекса КОД-М, заменив в пунктах 10.2.2 и 10.2.4 соответствующие присоединения и настройки.

| Верхний предел<br>диапазона | Установленны<br>калиб | ые значения на<br>раторе | Измеренное<br>значение силы | Пределы<br>допускаемых |  |
|-----------------------------|-----------------------|--------------------------|-----------------------------|------------------------|--|
| измерений, А                | Частота, Гц           | Сила тока, А             | тока, А                     | значений, А            |  |
| 1                           | 2                     | 3                        | 4                           | 5                      |  |
|                             |                       | Канал А (В, С)           |                             |                        |  |
|                             | 10                    | 0,5                      |                             | 0,490 0,510            |  |
|                             | 48                    | 1                        |                             | 0,980 1,020            |  |
|                             | 100                   | 0,5                      |                             | 0,488 0,513            |  |
|                             | 400                   | 1                        |                             | 0,975 1,025            |  |
| 1                           | 1000                  | 0,5                      |                             | 0,488 0,513            |  |
| 1                           | 1000                  | 1                        |                             | 0,975 1,025            |  |
|                             | 5000                  | 0,5                      |                             | 0,440 0,560            |  |
|                             | 3000                  | 1                        |                             | 0,880 1,120            |  |
|                             | 10000                 | 0,5                      |                             | 0,420 0,580            |  |
|                             | 10000                 | 1                        |                             | 0,840 1,160            |  |
|                             | 19                    | 5                        |                             | 4,975 5,025            |  |
|                             | 40                    | 20                       |                             | 19,90 20,10            |  |
|                             | 400                   | 5                        |                             | 4,900 5,100            |  |
|                             | 400                   | 20                       |                             | 19,60 20,40            |  |
| 24                          | 1000                  | 5                        |                             | 4,900 5,100            |  |
| 24                          | 1000                  | 20                       |                             | 19,60 20,40            |  |
|                             | 5000                  | 5                        |                             | 4,725 5,275            |  |
|                             | 3000                  | 20                       |                             | 18,90 21,10            |  |
|                             | 10000                 | 5                        |                             | 4,375 5,625            |  |
|                             | 10000                 | 20                       |                             | 17,50 22,50            |  |

Таблица 10.2.1 – Погрешность измерения силы переменного тока клещами ТК-200Д до 20 А

10.2.9 При отключенном выходе (STANDBY) установить на калибраторе дисплейной клавишей SELECT OUTPUT режим силы переменного тока на 10-ти витковой токовой катушке.

10.2.10 Соединить кабелями с разъемами «banana» из комплекта калибратора гнездо «I+» калибратора с гнездом «10 TURN» токовой катушки, гнездо «I–» калибратора с гнездом «COMMON» токовой катушки.

10.2.11 Присоединить выходной кабель токовых клещей ТК-200Д к гнездам канала A (B, C) основного блока комплекса КОД-М. Установить переключатель диапазона на токовых клещах ТК-200Д в положение «200 А».

10.2.12 Обхватить токовыми клещами ТК-200Д токопроводящий элемент катушки, соблюдая полярность, указанную стрелкой на токовых клещах. Зафиксировать окно клещей строго по центру.

10.2.13 Установить на комплексе КОД-М режим измерения силы переменного тока на пределе 240 А с токовыми клещами ТК-200Д, для чего на вкладке «Настройка» выбрать соответствующее значение в меню (выбор предела и канала - поставить галочку), как показано на рисунке 5. Установить частоту синхронного сбора данных согласно частоте измеряемого сигнала (см. пункт 10.2.15).

10.2.14 На вкладке «Тестирование» установить длительность регистрации 5 секунд, выбрать «СКЗ» для регистрации среднеквадратичных значений сигнала (см. рисунок 3).

| Настройка Тест                        | ирован   | ие          |           |
|---------------------------------------|----------|-------------|-----------|
| Отключиться                           |          | О программе |           |
| Параметры измер                       | ений     |             |           |
| Частота синхрон                       | ного сбо | ра данных   | 10 000 Гц |
| 🗆 Выбрать все ка                      | аналы    |             |           |
| $\Box$ Bce $\rightarrow \Box$ Ua      | □Ub      | □Uc         |           |
| $\Box$ Bce $\rightarrow \boxtimes$ Ia | □Ib      | □Ic         |           |
| $\Box$ Bce $\rightarrow \Box$ KBO     | □квз     | □мво □мвз   |           |
| $\Box$ Bce $\rightarrow \Box$ I1      | □I2      | □I3 □U1 □   | U2 🗆 U3   |
| Токовые клещи                         |          |             |           |
| ○ТК-5                                 |          |             |           |
| ○ТК-200Д (Диаг                        | тазон 1, | 0.5-24A)    |           |
| • ТК-200Д (Диаг                       | тазон 2, | 24-240A)    |           |

10.2.15 Активировать выход калибратора (ON).

Устанавливать на калибраторе значения частоты и силы тока, указанные в столбцах 2 и 3 таблицы 10.2.2.

Нажимать клавишу «Старт» в меню программы для измерения и регистрации установленных значений силы тока (см. рисунок 3).

Записывать в столбец 4 таблицы 10.2.2 измеренные значения силы тока.

На частоте 1000 Гц и выше изменить дискретность сбора данных с 10 кГц (по умолчанию) на 200 кГц, после выполнения измерений перевести дискретность сбора данных на 10 кГц.

10.2.16 Перевести выход калибратора в отключенное состояние (STANDBY).

10.2.17 Выполнить действия по пунктам 2.11 – 2.16 для остальных каналов измерения силы тока клещами ТК-200Д комплекса КОД-М, заменив в пунктах 2.11 и 2.13 соответствующие присоединения и настройки.

### КРИТЕРИЙ ПОДТВЕРЖДЕНИЯ СООТВЕТСТВИЯ МЕТРОЛОГИЧЕСКИМ ТРЕБОВАНИЯМ

Измеренные значения силы тока должны находиться в пределах допускаемых значений, указанных в таблицах 10.2.1 и 10.2.2.

Пределы допускаемых значений силы тока вычислены по значениям относительной погрешности, приведенным в описании типа поверяемого средства измерений.

| Верхний предел<br>диапазона | Установленные значения на Изма<br>калибраторе значен |                | Измеренное<br>значение силы | Пределы<br>допускаемых |
|-----------------------------|------------------------------------------------------|----------------|-----------------------------|------------------------|
| измерений, А                | Частота, Гц                                          | Сила тока, А   | тока, А                     | значений, А            |
| 1                           | 2                                                    | 3              | 4                           | 5                      |
|                             |                                                      | Канал А (В, С) |                             |                        |
|                             | 18                                                   | 26             |                             | 25,87 26,13            |
|                             | 40                                                   | 40             |                             | 39,80 40,20            |
|                             | 400                                                  | 26             |                             | 25,74 26,26            |
|                             | 400                                                  | 40             |                             | 39,60 40,40            |
| 40                          | 1000                                                 | 26             |                             | 25,74 26,26            |
| 40                          |                                                      | 40             |                             | 39,60 40,40            |
|                             | 5000                                                 | 26             |                             | 24,83 27,17            |
|                             |                                                      | 40             |                             | 38,20 41,80            |
|                             | 10000                                                | 26             |                             | 20,67 31,33            |
|                             | 10000                                                | 40             |                             | 31,80 48,20            |
|                             | 10                                                   | 50             |                             | 49,75 50,25            |
| 240                         | 40                                                   | 200            |                             | 199,0 201,0            |
| 240                         | 400                                                  | 50             |                             | 49,50 50,50            |
|                             | 400                                                  | 200            |                             | 198,0 202,0            |

#### Таблица 10.2.2 – Погрешность измерения силы переменного тока клещами ТК-200Д до 200 А

#### 10.3 Определение погрешности измерения постоянного напряжения в цепях питания

10.3.1 При отключенном выходе (STANDBY) установить на калибраторе режим постоянного напряжения.

10.3.2 Используя кабели с разъемами «banana» из комплекта калибратора, соединить гнездо «HI» калибратора с гнездом канала «A» («B», «C», «KBO», «KB3», «MBO», «MB3») блока измерения напряжения КОД-М.

Для проведения измерений напряжения на каналах «А», «В», «С» гнездо «LO» калибратора соединить с гнездом «N1» блока измерения напряжения КОД-М.

Для проведения измерений напряжения на каналах «КВО», «КВЗ», «МВО», «МВЗ» гнездо «LO» калибратора соединить с гнездом «N2» блока измерения напряжения КОД-М.

10.3.3 Установить на комплексе КОД-М режим измерения напряжения постоянного тока, для чего на вкладке «Настройка» выбрать соответствующее значение в меню (выбор канала - поставить галочку), как показано на рисунке 6. Установить частоту синхронного сбора данных 10 кГц (по умолчанию).

10.3.4 На вкладке «Тестирование» установить длительность регистрации 5 секунд, выбрать «Среднее» для регистрации среднеарифметических значений сигнала (см. рисунок 3).

10.3.5 Активировать выход калибратора (ON).

10.3.6 Устанавливать на калибраторе значения напряжения, указанные в столбце 2 таблицы 10.3, и соответствующие значения верхнего предела диапазона, указанные в столбце 1 таблицы 10.3.

Нажимать клавишу «Старт» в меню программы для измерения и регистрации установленных значений напряжения (см. рисунок 3).

Записывать в столбец 3 таблицы 10.3 измеренные значения напряжения.

10.3.7 Перевести выход калибратора в отключенное состояние (STANDBY).

|         | 💶 Конфигуратор КОД-М                                                                                                    |
|---------|----------------------------------------------------------------------------------------------------|
|         | Настройка Тестирование                                                                                                    |
|         | Отключиться О программе                                                                                                    |
|         | Параметры измерений<br>Частота синхронного сбора данных 10 000 Гц                                                                            |
|         | 🗆 Выбрать все каналы                                                                                                    |
|         | $\Box \operatorname{Bce} \to \boxdot \operatorname{Ua}  \Box \operatorname{Ub}  \Box \operatorname{Uc}$                                      |
|         | $\Box Bce \rightarrow \Box Ia \qquad \Box Ib \qquad \Box Ic$ $\Box Bce \rightarrow \Box KBO \qquad \Box KB3 \qquad \Box MBO \qquad \Box MB3$ |
|         | Токовые клещи                                                                                                    |
|         | @ TK-5                                                                                                    |
|         | ТК-200Д (Диапазон 1, 0.5-24А)                                                                                                    |
|         | ТК-200Д (Диапазон 2, 24-240А)                                                                                                    |
| Рисунок | <ul> <li>6 – Настройка режима измерения напряжения в цепях питания</li> </ul>                                                                |

10.3.8 Выполнить действия по пунктам 10.3.2 – 10.3.7 для каналов «В», «С», «КВО», «КВЗ», «МВО», «МВЗ».

| I аолица 10.3 – Погрешность измерения постоянного напряжения в цепях питани |
|-----------------------------------------------------------------------------|
|-----------------------------------------------------------------------------|

| Пределы диапазона<br>измерений, В | Установленные<br>значения напряжения<br>на калибраторе, В | Измеренные<br>значения<br>напряжения, В | Пределы допускаемых<br>значений, В |
|-----------------------------------|-----------------------------------------------------------|-----------------------------------------|------------------------------------|
| 1                                 | 2                                                         | 3                                       | 4                                  |
| Ка                                | нал «А» («В», «C», «КВО»                                  | », «KB3», «MBO», «M                     | (B3»)                              |
|                                   | +10                                                       |                                         | +(9,9 10,1)                        |
| ±600                              | -10                                                       |                                         | -(10,1 9,9)                        |
|                                   | +100                                                      |                                         | +(99,0 101,0)                      |
|                                   | -100                                                      |                                         | -(101,0 99,0)                      |
|                                   | +300                                                      |                                         | +(297,0 303,0)                     |
|                                   | -300                                                      |                                         | -(303,0 297,0)                     |
|                                   | +600                                                      |                                         | +(594,0 606,0)                     |
|                                   | -600                                                      |                                         | -(606,0 594,0)                     |

КРИТЕРИЙ ПОДТВЕРЖДЕНИЯ СООТВЕТСТВИЯ МЕТРОЛОГИЧЕСКИМ ТРЕБОВАНИЯМ

Измеренные значения напряжения должны находиться в пределах допускаемых значений, указанных в таблице 10.3.

Пределы допускаемых значений напряжения вычислены по значениям относительной погрешности, приведенным в описании типа поверяемого средства измерений.

#### 10.4 Определение погрешности измерения переменного напряжения в цепях питания

10.4.1 При отключенном выходе (STANDBY) установить на калибраторе режим синусоидального напряжения.

10.4.2 Используя кабели с разъемами «banana» из комплекта калибратора, соединить гнездо «HI» калибратора с гнездом «A» («B», «C», «KBO», «KB3», «MBO», «MB3») блока измерения напряжения КОД-М.

Для проведения измерений напряжения на каналах «А», «В», «С» гнездо «LO» калибратора соединить с гнездом «N1» блока измерения напряжения КОД-М.

Для проведения измерений напряжения на каналах «КВО», «КВЗ», «МВО», «МВЗ» гнездо «LO» калибратора соединить с гнездом «N2» блока измерения напряжения КОД-М.

10.4.3 Установить на комплексе КОД-М режим измерения напряжения переменного тока, для чего на вкладке «Настройка» выбрать соответствующее значение в меню (выбор канала - поставить галочку), как показано на рисунке 6. Установить частоту синхронного сбора данных согласно частоте измеряемого сигнала (см. пункт 10.4.6).

10.4.4 На вкладке «Тестирование» установить длительность регистрации 5 секунд, выбрать «СКЗ» для регистрации среднеквадратичных значений сигнала (см. рисунок 3).

10.4.5 Активировать выход калибратора (ON).

10.4.6 Устанавливать на калибраторе значения частоты и напряжения, указанные в столбцах 2 и 3 таблицы 10.4, и соответствующие значения верхнего предела диапазона, указанные в столбце 1 таблицы 10.4.

Нажимать клавишу «Старт» в меню программы для измерения и регистрации установленных значений напряжения (см. рисунок 3).

Записывать в столбец 4 таблицы 10.4 измеренные значения напряжения.

На частоте 400 и 1000 Гц изменить дискретность сбора данных с 10 кГц (по умолчанию) на 200 кГц, после выполнения измерений перевести дискретность сбора данных на 10 кГц.

10.4.7 Перевести выход калибратора в отключенное состояние (STANDBY).

10.4.8 Выполнить действия по пунктам 10.4.2 – 10.4.7 для каналов «В», «С», «КВО», «КВЗ», «МВО», «МВЗ».

КРИТЕРИЙ ПОДТВЕРЖДЕНИЯ СООТВЕТСТВИЯ МЕТРОЛОГИЧЕСКИМ ТРЕБОВАНИЯМ

Измеренные значения напряжения должны находиться в пределах допускаемых значений, указанных в таблице 10.4.

Пределы допускаемых значений напряжения вычислены по значениям относительной погрешности, приведенным в описании типа поверяемого средства измерений.

| Верхний<br>предел         | Установленные значения на<br>калибраторе |                     | Измеренное        | Пределы     |
|---------------------------|------------------------------------------|---------------------|-------------------|-------------|
| диапазона<br>измерений, В | Частота, Гц                              | Напряжение, В       | напряжения, В     | значений, В |
| 1                         | 2                                        | 3                   | 4                 | 5           |
|                           | Канал «А» («В                            | », «C», «KBO», «KB3 | B», «MBO», «MB3») |             |
|                           | 45                                       | 10                  |                   | 9,95 10,05  |
|                           | 45                                       | 20                  |                   | 19,90 20,10 |
|                           | 55                                       | 10                  |                   | 9,95 10,05  |
| 20                        | 55                                       | 20                  |                   | 19,90 20,10 |
| 20                        | 400                                      | 10                  |                   | 9,85 10,15  |
|                           | 400                                      | 20                  |                   | 19,70 20,30 |
|                           | 1000                                     | 10                  |                   | 9,70 10,30  |
|                           | 1000                                     | 20                  |                   | 19,40 20,60 |
|                           | 15                                       | 50                  |                   | 49,75 50,25 |
|                           | 43                                       | 300                 |                   | 298,5 301,5 |
|                           | 55                                       | 50                  |                   | 49,75 50,25 |
| 300                       |                                          | 300                 |                   | 298,5 301,5 |
| 500                       | 400                                      | 50                  |                   | 49,25 50,75 |
|                           |                                          | 300                 |                   | 295,5 304,5 |
|                           | 1000                                     | 50                  |                   | 48,50 51,50 |
|                           |                                          | 300                 |                   | 291,0 309,0 |
|                           | 45                                       | 350                 |                   | 348,3 351,8 |
| 450 -                     |                                          | 450                 |                   | 447,8 452,3 |
|                           | 55                                       | 350                 |                   | 348,3 351,8 |
|                           | 33                                       | 450                 |                   | 447,8 452,3 |
|                           | 400                                      | 350                 |                   | 344,8 355,3 |
|                           |                                          | 450                 |                   | 443,3 456,8 |
|                           | 1000                                     | 350                 |                   | 339,5 360,5 |
|                           | 1000                                     | 450                 |                   | 436,5 463,5 |

Таблица 10.4 – Погрешность измерения переменного напряжения в цепях питания

# 10.5 Определение погрешности измерения постоянного напряжения на каналах аналогового ввода

10.5.1 При отключенном выходе (STANDBY) установить на калибраторе режим постоянного напряжения.

10.5.2 Присоединить коммутационный блок из комплекта КОД-М к основному блоку.

Используя кабели с разъемами «banana» из комплекта калибратора, соединить гнездо «HI» калибратора с гнездом «U1» («U2», «U3»), гнездо «LO» калибратора с гнездом «GND» коммутационного блока.

ПРИМЕЧАНИЕ: каналы ввода коммутируются на общий АЦП, поэтому достаточно сделать измерения на любом одном канале.

10.5.3 Установить на комплексе КОД-М режим измерения напряжения на каналах аналогового ввода «U1», «U2», «U3», для чего на вкладке «Настройка» выбрать соответствующее значение в меню (выбор канала - поставить галочку), как показано на рисунке 7. Установить частоту синхронного сбора данных 10 кГц (по умолчанию).

10.5.4 На вкладке «Тестирование» установить длительность регистрации 5 секунд, выбрать «Среднее» для регистрации среднеарифметических значений сигнала (см. рисунок 3).

| КОД-М. Методика поверки  | стр. 15 из 19 |
|--------------------------|---------------|
| no A mi meredina nebepan | _             |

| 🍱 Конфигуратор КОД-М                                                                            |
|-------------------------------------------------------------------------------------------------|
| Настройка Тестирование                                                                          |
| Отключиться О программе                                                                         |
| Параметры измерений<br>Частота синхронного сбора данных 10 000 Гц                               |
| 🗆 Выбрать все каналы                                                                            |
| □ Bce → □ Ua □ Ub □ Uc                                                                          |
| $\Box$ Bce $\rightarrow$ $\Box$ Ia $\Box$ Ib $\Box$ Ic                                          |
| $\Box$ Bce $\rightarrow$ $\Box$ KBO $\Box$ KB3 $\Box$ MBO $\Box$ MB3                            |
| $\Box Bce \rightarrow \Box I1  \Box I2  \Box I3  \Box U1  \Box U2  \Box U3$                     |
| Токовые клещи                                                                                   |
| @ TK-5                                                                                          |
| ТК-200Д (Диапазон 1, 0.5-24А)                                                                   |
| ОТК-200Д (Диапазон 2, 24-240А)                                                                  |
| Рисунок 7 – Настройка режима измерения напряжения на каналах аналогового ввола «U1», «U2», «U3» |

10.5.5 Активировать выход калибратора (ON).

10.5.6 Устанавливать на калибраторе значения напряжения, указанные в столбце 2 таблицы 10.5, и соответствующие значения верхнего предела диапазона, указанные в столбце 1 таблицы 10.5.

Нажимать клавишу «Старт» в меню программы для измерения и регистрации установленных значений напряжения (см. рисунок 3).

Записывать в столбец 3 таблицы 10.5 измеренные значения напряжения.

10.5.7 Перевести выход калибратора в отключенное состояние (STANDBY).

| Таблица 10.5 — | Погрешность | измерения | постоянного | напряжения | на каналах | аналогового | ввода |
|----------------|-------------|-----------|-------------|------------|------------|-------------|-------|
| Таблица 10.3 – | погрешность | измерения | постоянного | напряжения | на каналах | аналогового | BB    |

| Пределы<br>диапазона<br>измерений, В | Установленные значения<br>напряжения на<br>калибраторе, В | Измеренные значения<br>напряжения, В | Пределы допускаемых<br>значений, В |
|--------------------------------------|-----------------------------------------------------------|--------------------------------------|------------------------------------|
| 1                                    | 2                                                         | 3                                    | 4                                  |
|                                      | Каналы                                                    | U1, «U2», «U3»                       |                                    |
|                                      | 0                                                         |                                      | $\pm 0,001$                        |
| ±10                                  | +10                                                       |                                      | +(9,989 10,011)                    |
|                                      | -10                                                       |                                      | -(10,011 9,989)                    |

# КРИТЕРИЙ ПОДТВЕРЖДЕНИЯ СООТВЕТСТВИЯ МЕТРОЛОГИЧЕСКИМ ТРЕБОВАНИЯМ

Измеренные значения напряжения должны находиться в пределах допускаемых значений, указанных в таблице 10.5.

Пределы допускаемых значений напряжения вычислены по значениям абсолютной погрешности, приведенным в описании типа поверяемого средства измерений.

# 10.6 Определение погрешности измерения переменного напряжения на каналах аналогового ввода

10.6.1 При отключенном выходе (STANDBY) установить на калибраторе режим синусоидального напряжения

10.6.2 Присоединить коммутационный блок из комплекта КОД-М к основному блоку.

Используя кабели с разъемами «banana» из комплекта калибратора, соединить гнездо «HI» калибратора с гнездом «U1» («U2», «U3»), гнездо «LO» калибратора с гнездом «GND» коммутационного блока.

ПРИМЕЧАНИЕ: каналы ввода коммутируются на общий АЦП, поэтому достаточно сделать измерения на любом одном канале.

10.6.3 Установить на комплексе КОД-М режим измерения напряжения на каналах аналогового ввода «U1», «U2», «U3», для чего на вкладке «Настройка» выбрать соответствующее значение в меню (выбор канала - поставить галочку) как показано на рисунке 7. Установить частоту синхронного сбора данных согласно частоте измеряемого сигнала (см. пункт 10.6.6).

10.6.4 На вкладке «Тестирование» установить длительность регистрации 5 секунд, выбрать «СКЗ» для регистрации среднеквадратичных значений сигнала (см. рисунок 3).

10.6.5 Активировать выход калибратора (ON).

10.6.6 Устанавливать на калибраторе значения частоты и напряжения, указанные в столбцах 2 и 3 таблицы 10.6, и соответствующие значения верхнего предела диапазона, указанные в столбце 1 таблицы 10.6.

Нажимать клавишу «Старт» в меню программы для измерения и регистрации установленных значений напряжения (см. рисунок 3).

Записывать в столбец 4 таблицы 10.6 измеренные значения напряжения.

На частоте 5000 и 10000 Гц изменить дискретность сбора данных с 10 кГц (по умолчанию) на 200 кГц, на частоте 20000 и 50000 Гц изменить дискретность сбора данных на 500 кГц, после выполнения измерений перевести дискретность сбора данных на 10 кГц.

| Верхний предел<br>диапазона | Установленные значения на калибраторе |                     | Измеренное<br>значение | Пределы<br>допускаемых<br>значений, В |  |
|-----------------------------|---------------------------------------|---------------------|------------------------|---------------------------------------|--|
| измерений, В                | Частота, Гц Напряжение.               |                     | напряжения, В          |                                       |  |
| 1                           | 2                                     | 3                   | 4                      | 5                                     |  |
|                             | ]                                     | Каналы U1, «U2», «U | J3»                    |                                       |  |
|                             |                                       | 0,1                 |                        | 0,0995 0,1005                         |  |
|                             | 10                                    | 1                   |                        | 0,995 1,005                           |  |
|                             |                                       | 7                   |                        | 6,965 7,035                           |  |
|                             | 5000                                  | 0,1                 |                        | 0,0990 0,1010                         |  |
| 10                          |                                       | 1                   |                        | 0,990 1,010                           |  |
|                             |                                       | 7                   |                        | 6,930 7,070                           |  |
|                             | 10000                                 | 0,1                 |                        | 0,0990 0,1020                         |  |
|                             |                                       | 1                   |                        | 0,985 1,015                           |  |
|                             |                                       | 7                   |                        | 6,895 7,105                           |  |
|                             | 20000                                 | 0,1                 |                        | 0,0990 0,1020                         |  |
|                             |                                       | 1                   |                        | 0,985 1,015                           |  |
|                             |                                       | 7                   |                        | 6,895 7,105                           |  |
|                             | 50000                                 | 0,1                 |                        | 0,097 0,103                           |  |
|                             |                                       | 1                   |                        | 0,97 1,03                             |  |
|                             |                                       | 7                   |                        | 6,79 7,21                             |  |

Таблица 10.6 – Погрешность измерения переменного напряжения на каналах аналогового ввода

стр. 17 из 19

10.6.7 Перевести выход калибратора в отключенное состояние (STANDBY).

КРИТЕРИЙ ПОДТВЕРЖДЕНИЯ СООТВЕТСТВИЯ МЕТРОЛОГИЧЕСКИМ ТРЕБОВАНИЯМ

Измеренные значения напряжения должны находиться в пределах допускаемых значений, указанных в таблице 10.6.

Пределы допускаемых значений напряжения вычислены по значениям относительной погрешности, приведенным в описании типа поверяемого средства измерений.

# 10.7 Определение погрешности измерения силы постоянного тока на каналах аналогового ввода

10.7.1 При отключенном выходе (STANDBY) установить на калибраторе режим постоянного тока.

10.7.2 Присоединить коммутационный блок из комплекта КОД-М к основному блоку.

Используя кабели с разъемами «banana» из комплекта калибратора, соединить гнездо «I+» калибратора с гнездом «I1» («I2», «I3»), гнездо «I–» калибратора с гнездом «GND»

коммутационного блока.

ПРИМЕЧАНИЕ: каналы ввода коммутируются на общий АЦП, поэтому достаточно сделать измерения на любом одном канале.

10.7.3 Установить на комплексе КОД-М режим измерения силы тока на каналах аналогового ввода «I1», «I2», «I3», для чего на вкладке «Настройка» выбрать соответствующее значение в меню (выбор канала - поставить галочку), как показано на рисунке 8. Установить частоту синхронного сбора данных 10 кГц (по умолчанию).

| Настройка Тестиро                            | зание           |        |
|----------------------------------------------|-----------------|--------|
| Отключиться                                  | О программе     |        |
| Параметры измерений                          |                 |        |
| Частота синхронного                          | сбора данных 10 | 000 Гц |
| 🗆 Выбрать все канал                          | 1               |        |
| □Bce → □Ua □U                                | lb □Uc          |        |
| □Bce → □Ia □I                                | b□Ic            |        |
| $\Box$ Bce $\rightarrow \Box$ KBO $\Box$ I   | ВЗ □ МВО □ МВЗ  |        |
| $\Box$ Bce $\rightarrow \boxtimes$ I1 $\Box$ | 2 🗆 I3 🗆 U1 🗆 U | J2 □U3 |
| Токовые клещи                                |                 |        |
| • TK-5                                       |                 |        |
| ○ ТК-200Д (Диапазо                           | 1, 0.5-24A)     |        |
| ○ ТК-200Д (Диапазо                           | 2, 24-240A)     |        |

10.7.4 На вкладке «Тестирование» установить длительность регистрации 5 секунд, выбрать «Среднее» для регистрации среднеарифметических значений сигнала (см. рисунок 3).

10.7.5 Активировать выход калибратора (ON).

10.7.6 Устанавливать на калибраторе значения силы тока, указанные в столбце 2 таблицы 10.7. Нажимать клавишу «Старт» в меню программы для измерения и регистрации установленных значений напряжения (см. рисунок 3).

Записывать в столбец 3 таблицы 10.7 измеренные значения силы тока.

10.7.7 Перевести выход калибратора в отключенное состояние (STANDBY).

Таблица 10.7 – Погрешность измерения силы постоянного тока на каналах аналогового ввода

| Верхний предел<br>диапазона<br>измерений, мА | Установленные значения<br>силы тока на<br>калибраторе, мА | Измеренные значения<br>силы тока, мА | Пределы допускаемых<br>значений, мА |  |  |  |
|----------------------------------------------|-----------------------------------------------------------|--------------------------------------|-------------------------------------|--|--|--|
| 1                                            | 2                                                         | 3                                    | 4                                   |  |  |  |
| Каналы I1, «I2», «I3»                        |                                                           |                                      |                                     |  |  |  |
| 25                                           | +10                                                       |                                      | +(9,989 10,011)                     |  |  |  |
|                                              | +25                                                       |                                      | +(24,974 25,026)                    |  |  |  |
| -25                                          | -10                                                       |                                      | -(10,011 9,989)                     |  |  |  |
|                                              | -25                                                       |                                      | -(25,026 24,974)                    |  |  |  |

КРИТЕРИЙ ПОДТВЕРЖДЕНИЯ СООТВЕТСТВИЯ МЕТРОЛОГИЧЕСКИМ ТРЕБОВАНИЯМ Измеренные значения силы тока должны находиться в пределах допускаемых значений, указанных в таблице 10.7.

Пределы допускаемых значений силы тока вычислены по значениям относительной погрешности, приведенным в описании типа поверяемого средства измерений.

#### 11 Оформление результатов поверки

11.1 Результаты поверки представляются в соответствии с действующими правовыми нормативными документами и передаются в Федеральный информационный фонд по обеспечению единства измерений. Для периодической поверки в сокращенном объеме (пункт 2.2 настоящего документа) должны быть указаны сведения об измерительных каналах (операциях поверки), для которых была выполнена поверка.

11.2 При положительных результатах по запросу пользователя (заявителя) оформляется свидетельство о поверке.

11.3 При положительных результатах поверки на поверяемое СИ пользователь наносит знак поверки в соответствии с описанием типа средства измерений.

11.4 При отрицательных результатах поверки, выявленных при внешнем осмотре, опробовании или выполнении операций поверки, по запросу пользователя (заявителя) выдается извещение о непригодности к применению СИ с указанием причин непригодности.

11.5 По запросу пользователя (заявителя) оформляется протокол поверки в произвольной форме. В протоколе поверки допускается привести качественные результаты измерений с выводами о соответствии поверенного СИ метрологическим требованиям без указания измеренных числовых значений величин. Протокол поверки следует сохранить в электронном архиве документации организации, проводившей поверку. По запросу распечатанный протокол поверки выдается пользователю (заявителю) поверки поверенного СИ.